## 図書館ホームページからの予約方法(PC)

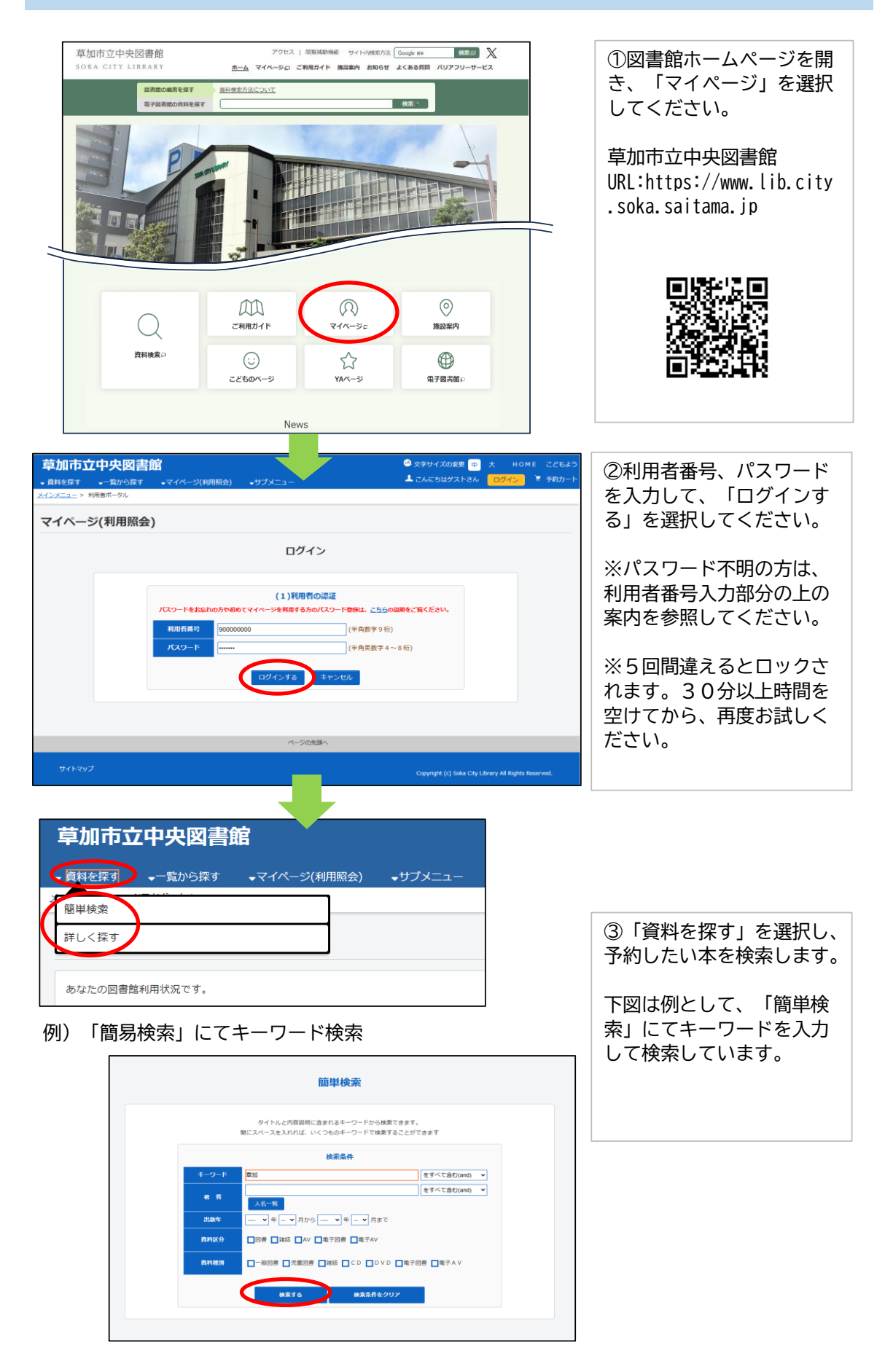

| 9.検索結果一覧                                                                                                    |                          |
|----------------------------------------------------------------------------------------------------|--------------------------|
| 検索結果のタイトルがリンクされていれば、さらに詳細を見ることができます。<br>検索結果の著者がリンクされていれば、その著者の他の資料の一部を表示できます。                                                                                                    |                          |
|                                                                                                    | ④検索結果が表示されるの             |
| 検索結果 【1000】 (1/100ページ) 表示順: 【なし →】 昇順 →】 並べ替え 表示数の切替 10件                                                                                                    | で、予約したい資料のタイトルを選択してください。 |
| 1 2 3 4 5 6 次のページ 最後のページ                                                                                                    |                          |
| カートに入れる 表示モード 二カードモ                                                                                                    |                          |
| <b>X 8# 0# 0#</b> 8# <b>X 8#</b>                                                                                                    |                          |
|                                                                                                    |                          |
|                                                                                                    |                          |
| 明日本の少化性な、新して知道を読む、「新して知道」「「「「「「」」」「「「」」」「「」」」「「」」」「「」」」」「「」」」」「「」」」」                                                                                                    |                          |
|                                                                                                    |                          |
| 2023-10770251112課業 9711112課業 9711112業業 9711112業業 1971111111111111111111111111111111111                                                                                                    |                          |
| <u>工成二年現</u> 9 日、 <u>最近美国、1751/50.00/16</u> 資料種別:一般回書 (水質)分化論)                                                                                                    |                          |
| 出版者: (参加) ・ 参加 (参加) ・ 参加 (参加) ・ 参加 (参加) ・ 参加 (参加) ・ 参加 (参加) ・ 参加 (参加) ・ 参加 (参加) ・ 参加 (参加) ・ 参加 (参加) ・ 参加 (参加) ・ 参加 (参加) ・ 参加 (参加) ・ 参加 (参加) ・ 参加 (参加) ・ 金加 (参加) ・ 金加 (参加) (参加) ・ 金加 (参加) ・ 金加 (参加) (参加) (参加) (参加) (参加) (参加) (参加) (参加 |                          |
| 資料種別:一般回書 央公民館 開料種別:一般回書 中公民館                                                                                                    |                          |
| 出版年:1990.05 續出禁止                                                                                                    |                          |
| 寶出祭止 資料種別:一般回書                                                                                                    |                          |
| 賞出等止                                                                                                    |                          |
|                                                                                                    |                          |
|                                                                                                    |                          |

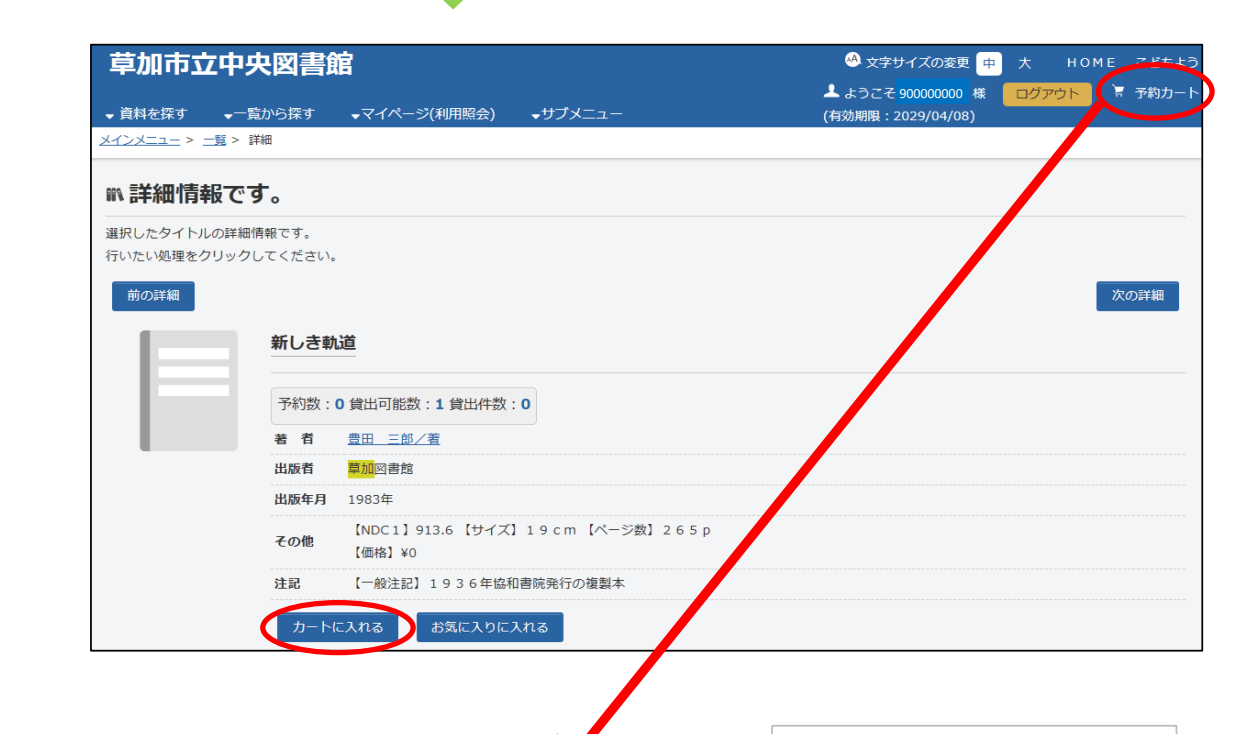

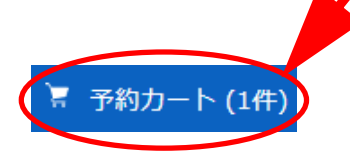

⑤「カートに入れる」を選択す ると、画面右上の予約カートに 入ります。選択後、カート内の 件数が画面右上に表示されるよ うになります。

⑥「予約カート」を選択してく ださい。

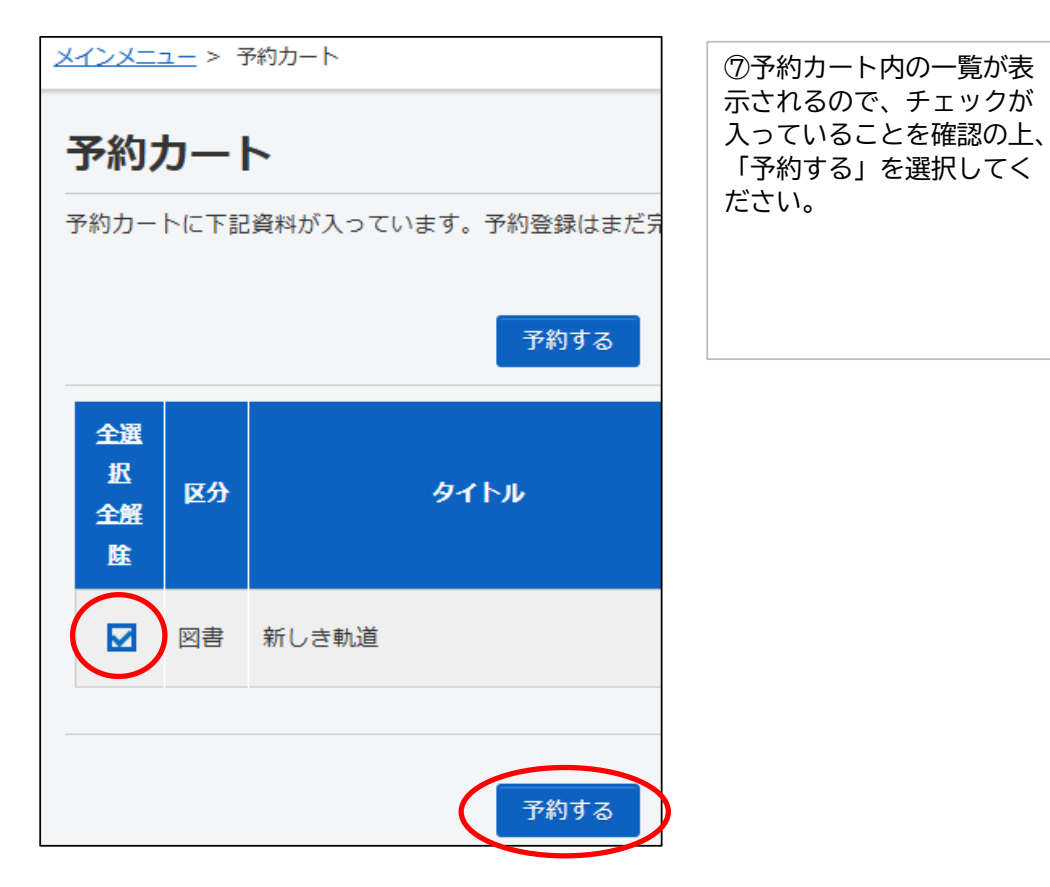

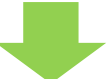

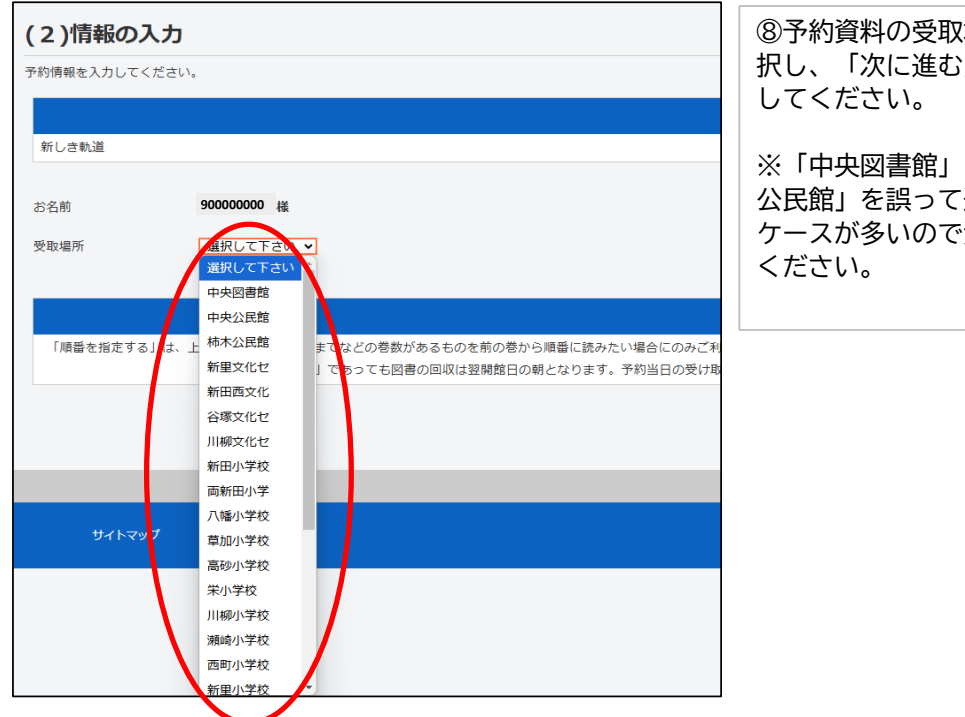

⑧予約資料の受取場所を選 択し、「次に進む」を選択

※「中央図書館」と「中央 公民館」を誤って選択する ケースが多いので注意して

| <i>草加市立中央図書館</i> ・ <sup></sup> <sup>●</sup> <sup>●</sup> <sup></sup> | ⑨予約内容を確認して、<br>「予約する」を選択してく<br>ださい。 |
|----------------------------------------------------------------------------------------------------|-------------------------------------|
| お名前 900000000 様                                                                                                    |                                     |
| 受取場所 中央図書館                                                                                                    |                                     |
| 予約する                                                                                                    | <b>&gt;</b>                         |
|                                                                                                    |                                     |
| <u>メインメニュー</u> > <u>予約カート</u> > 予約 > 予約認証                                                                                                    | 10予約受付が完了しました                       |
| (4)予約受付完了                                                                                                    | ので、「予約完了」を選択                        |
| 予約受付が完了しました。予約資料の準備には時間がかかります。資料の準備が出来次第、登録された連絡方法でお伝えいたしますので、お待ちくださ                                                                                                    | してください。                             |
| <u>ወተ</u> ኑル                                                                                                    | 以上で操作は完了です。                         |
| 新しき軌道                                                                                                    |                                     |
| お名前 90000000 様                                                                                                    |                                     |
| 受取場所中央図書館                                                                                                    |                                     |
| 于约完了                                                                                                    |                                     |

| ・図書館ホームページから予約できるのは、 <mark>図書館に所蔵のある資料のみ</mark> に |
|---------------------------------------------------|
| なります。所蔵のない資料のリクエストについては、中央図書館、市内各                 |
| 公民館・文化センター、地域開放型図書室の窓口またはFAXにて受付し                 |
| ております。(市内在住の方のみ)                                  |
| ・予約・リクエストできる冊(点)数はお一人合計10冊・AV資料は予約                |
| のみ2点までとなります。                                      |